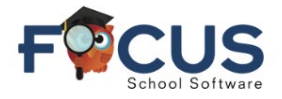

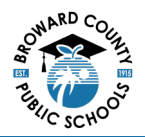

## Focus Student Portal Page

| Mental District & School Announcements                                                                                                    | ame                                                                                                    | School Name<br>20024- 2024                                                                                                    | 5)                                                                 |
|----------------------------------------------------------------------------------------------------|----------------------------------------------------------------------------------------------------|----------------------------------------------------------------------------------------------------|--------------------------------------------------------------------|
| Absences Attendance Attendance Attendance C A APENG COMPO C C A APENG COMPO C C A APUS.HIST C C B APENSS2 C C B APENSS2 C C B APENSS2 C C C B APENSS C C C B APENSS C C C C B B SPANISH3HON | Teacher<br>Holley, M<br>Pellegrino, J<br>Rioscioli, L<br>Lopez Alvarez, K<br>Russo, J<br>Holley, M<br>Edwards, K<br>Cledet, J | Ex     Unx     Tardy       0     0     1       0     0     0       0     0     0       0     0     0       0     0     0       0     0     0       0     0     0       0     0     0       0     0     0       0     0     0       0     0     0       0     0     0       0     0     0 | Grade<br>NG<br>100%A<br>105%A<br>100%A<br>NG<br>98%A<br>NG<br>91%A |

## Secondary Student at-a-Glance:

See the student information block for attendance and more.

- 1. Username Displays username.
- 2. Quarter Select appropriate Quarter (Q1, Q2, Q3, Q4)
- 3. Date Range The selected Quarter's date range is displayed
- 4. Attendance Listed by Quarter
  - a. Ex = Excused absence
  - b. Unx = Unexcused absence
  - c. T = Tardy

Click into any period attendance row to display all attendance.

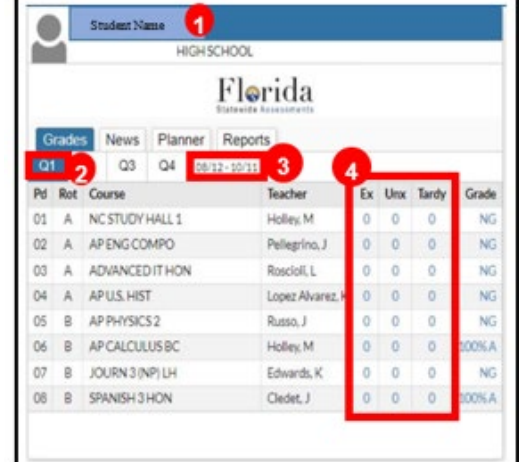

# Secondary Student Absences Screen:

In the student navigation panel, select Absences.

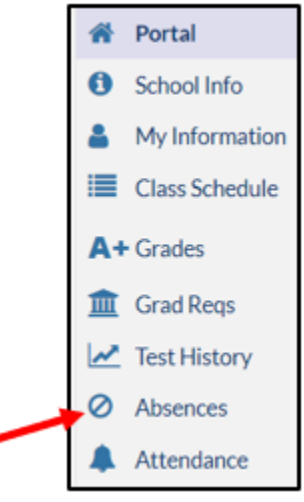

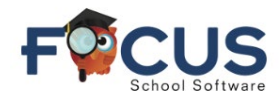

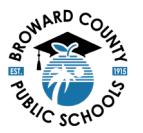

# The Absences portal screen allows students to review an absence summary report:

| Absent:                                                                                                    | 0 periods (during 0 days)                | Other N                                  | Other Marks: 8 periods (during 3 days) |                                                  |                                       |                                                  |                                                  |                                        |                                                                          |                                                  |    |  |
|----------------------------------------------------------------------------------------------------|------------------------------------------|------------------------------------------|----------------------------------------|--------------------------------------------------|---------------------------------------|--------------------------------------------------|--------------------------------------------------|----------------------------------------|--------------------------------------------------------------------------|--------------------------------------------------|----|--|
| AE                                                                                                    | Absent - Excused                         |                                          | TE                                     | Tardy - Excus                                    | 0 periods                             |                                                  |                                                  |                                        |                                                                          |                                                  |    |  |
| AU                                                                                                    | Absent - Unexcused                       |                                          | 0 periods                              | τυ                                               | Tardy - Unex                          | cused                                            |                                                  | 1 periods                              |                                                                          |                                                  |    |  |
| AT                                                                                                    | Absent - Excused district transportation |                                          | 0 periods                              | TS                                               | Tardy - Excus                         | ed late to sch                                   | loo                                              |                                        | 0 periods                                                                |                                                  |    |  |
| AF                                                                                                    | Absent - Excused medically fragile       |                                          | 0 periods                              | TT                                               | Tardy - Excus                         | ed district tra                                  | nsportation                                      |                                        | 0 periods                                                                |                                                  |    |  |
| OSS                                                                                                    | External Suspension                      |                                          | 0 periods                              | 50                                               | Early Sign-O                          | ut                                               |                                                  |                                        |                                                                          | 0 periods                                        |    |  |
| <b>—</b>                                                                                                    |                                          |                                          |                                        | FT                                               | Present - Off                         | campus                                           |                                                  |                                        |                                                                          | 0 periods                                        |    |  |
|                                                                                                    |                                          |                                          |                                        |                                                  |                                       | t in Class                                       |                                                  |                                        |                                                                          | 0 periods                                        |    |  |
|                                                                                                    |                                          |                                          | P1                                     | Present - 1st                                    | day of attend                         | ance                                             |                                                  |                                        | 7 periods                                                                |                                                  |    |  |
|                                                                                                    |                                          |                                          |                                        | ISS                                              | In-School Sus                         | spension                                         |                                                  |                                        |                                                                          | 0 periods                                        |    |  |
|                                                                                                    |                                          |                                          |                                        | AS                                               | Alternative t                         | o External Sus                                   | pension                                          |                                        |                                                                          | 0 periods                                        |    |  |
| Enrollmen                                                                                                    | Dates: Aug 12, 2024                      |                                          |                                        |                                                  |                                       |                                                  |                                                  |                                        |                                                                          |                                                  |    |  |
| Brollmen<br>3 Days<br>Date<br>Aug 21, 203                                                                                                    | t Dates: Aug 12, 2024                    | Daily<br>Present                         | 01<br>TU                               | 02                                               | 03                                    | 04                                               | 05                                               | 06                                     | earch<br>07                                                              | 06                                               | 24 |  |
| 3 Days<br>Date<br>Aug 21, 200<br>Aug 13, 200                                                                                                    | 1 Dates: Aug 12, 2024                    | Daily<br>Present                         | 01<br>TU                               | 02                                               | 03                                    | 04                                               | 05                                               | 06<br>P1                               | earch<br>07<br>P1                                                        | 08                                               | 24 |  |
| Brollmen<br>3 Days<br>Date<br>Aug 21, 200<br>Aug 13, 200<br>Aug 12, 200                                                                                                    | E Dates: Aug 12, 2024                    | Daily 3<br>Present<br>Present<br>Present | 01<br>TU<br>P1                         | 02<br>P1                                         | 03                                    | 04<br>P1                                         | 05<br>P1                                         | 06<br>P1                               | 07<br>P1                                                                 | 08<br>P1                                         | 30 |  |
| Aug 12, 200<br>Aug 12, 200<br>Aug 12, 200<br>Aug 12, 200<br>Aug 12, 200                                                                                                    | 1 Dates: Aug 12, 2024                    | Daily<br>Present<br>Present<br>4         | 01<br>TU<br>P1                         | 02<br>P1                                         | 03                                    | 04<br>P1                                         | 05<br>P1                                         | 06<br>P1                               | o7                                                                       | 08                                               | 22 |  |
| 3 Days<br>Date<br>Aug 21, 200<br>Aug 13, 200<br>Aug 12, 200<br>ABSENCE<br>Unexcuse                                                                                                    | 1 Dates: Aug 12, 2024                    | Daily<br>Present<br>Present<br>4         | 01<br>TU<br>P1<br>0                    | 02<br>P1<br>0                                    | 03                                    | 04<br>P1<br>0                                    | 05<br>P1                                         | 06<br>05<br>0                          | earch<br>07<br>P1<br>0                                                   | 08<br>P1<br>0                                    | 20 |  |
| Brollmen<br>3 Days<br>Date<br>Aug 21, 202<br>Aug 13, 202<br>Aug 13, 202<br>Aug 12, 202<br>Aug 12,                                                                                                    | t Dates: Aug 12, 2024                    | Daily<br>Present<br>Present<br>Present   | 01<br>TU<br>P1<br>0<br>0               | 02<br>P1<br>0<br>0                               | 03                                    | 04<br>P1<br>0<br>0                               | 05<br>P1<br>0<br>0                               | 06<br>P1<br>0<br>0                     | earch<br>07<br>91<br>0<br>0<br>0                                         | 08<br> 91<br> 0<br> 0                            | 20 |  |
| Enrollment<br>3 Days<br>Date<br>Aug 11, 200<br>Aug 13, 200<br>Aug 13, 200<br>Aug 12, 200<br>Aug 12, | t Dates: Aug 12, 2024                    | Daily<br>Present<br>Present<br>Present   | 01<br>TU<br>P1<br>0<br>0<br>0          | 02<br>P1<br>0<br>0<br>0                          | 03<br>0<br>0<br>0<br>0                | 04<br>P1<br>0<br>0<br>0                          | 05<br> P2<br> 0<br> 0<br> 0<br> 0                | 06<br>P1<br>0<br>0<br>0                | earch<br>07<br>91<br>0<br>0<br>0<br>0                                    | 08<br>  <b>P1</b><br> 0<br> 0<br> 0<br> 0        | 22 |  |
| Enrollment<br>3 Days<br>Date<br>Aug 11, 200<br>Aug 12, 200<br>Aug 12, | t Dates: Aug 12, 2024                    | Daily 3<br>Present<br>Present<br>4       | 01<br>TU<br>P1<br>0<br>0<br>0          | 02<br>P1<br>0<br>0<br>0                          | 03<br>0<br>0<br>0                     | 04<br><b>P1</b><br>0<br>0<br>0<br>0              | 05<br> P1<br> 0<br> 0<br> 0                      | 06<br>P1<br>0<br>0<br>0                | earch<br>07<br>91<br>0<br>0<br>0<br>0                                    | 08<br> P1<br>0<br>0<br>0                         | 22 |  |
| Enrollment<br>3 Days<br>Date<br>Aug 21, 200<br>Aug 12, 200<br>Alog 13, 200<br>Alog 12, 200<br>Alog 12, 2                                        | t Dates: Aug 12, 2024                    | Daily<br>Present<br>Present<br>4         | 01<br>TU<br>P1<br>0<br>0<br>0<br>0     | 02<br>P1<br>0<br>0<br>0<br>0                     | 03<br>0<br>0<br>0<br>0                | 04<br>P1<br>0<br>0<br>0<br>0                     | 05<br>P1<br>0<br>0<br>0<br>0                     | 06<br>07<br>0<br>0<br>0<br>0           | earch<br>07<br>91<br>0<br>0<br>0<br>0<br>0                               | 08<br>P1<br>0<br>0<br>0<br>0                     | 32 |  |
| Enrollmen<br>3 Days<br>Date<br>Aug 21, 200<br>Aug 13, 200<br>Abg 12, 200<br>Abg 12,  | t Dates: Aug 12, 2024                    | Daily<br>Present<br>Present<br>4         | 01<br>TU<br>0<br>0<br>0<br>1<br>0      | 02<br>P1<br>0<br>0<br>0<br>0<br>0<br>0           | 03<br>0<br>0<br>0<br>0<br>0           | 04<br>P1<br>0<br>0<br>0<br>0<br>0                | 03<br> P1<br> 0<br> 0<br> 0<br> 0<br> 0<br> 0    | 06<br>P4<br>0<br>0<br>0<br>0<br>0      | earch<br>07<br>81<br>0<br>0<br>0<br>0<br>0<br>0<br>0                     | 08<br> P1<br> 0<br> 0<br> 0<br> 0<br> 0<br> 0    | 22 |  |
| Enrollmen<br>3 Days<br>Date<br>Aug 21, 200<br>Aug 12, 200<br>Aug 12, 200<br>Abg 12, 200<br>Abg 12,  | t Dates: Aug 12, 2024                    | Daily<br>Present<br>Present<br>4         | 01<br>TU<br>0<br>0<br>0<br>1<br>0<br>1 | 02<br>P1<br>0<br>0<br>0<br>0<br>0<br>0<br>0<br>0 | 03<br>0<br>0<br>0<br>0<br>0<br>0<br>0 | 04<br>P1<br>0<br>0<br>0<br>0<br>0<br>0<br>0<br>0 | 05<br>P1<br>0<br>0<br>0<br>0<br>0<br>0<br>0<br>0 | 06<br>P4<br>0<br>0<br>0<br>0<br>0<br>0 | earch<br>07<br>91<br>0<br>0<br>0<br>0<br>0<br>0<br>0<br>0<br>0<br>0<br>0 | 08<br>91<br>0<br>0<br>0<br>0<br>0<br>0<br>0<br>0 | 22 |  |

- 1. Attendance Code Legends
- 2. Summary Report all Periods
- 3. Periods

# Secondary Student Attendance Screen:

In the student navigation panel, select Attendance.

 Absence Report by Day
Click Chart View to Display Attendance Report

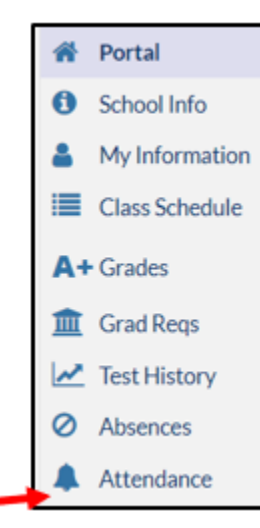

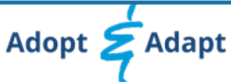

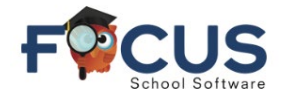

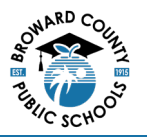

# Secondary Student Attendance Screen:

The Attendance screen makes it possible for the student to review attendance records. Students can set a date range for viewing attendance.

| Rep    | Report Timeframe: 08/01/2024 m - 08/31/2024 m (bily m Update ]    |            |             |               |             |        |        |         |         |         |         |         |        |         |        |         |         |
|--------|-------------------------------------------------------------------|------------|-------------|---------------|-------------|--------|--------|---------|---------|---------|---------|---------|--------|---------|--------|---------|---------|
| Atte   | tendance breakdown for Student Name 2 Summary Chart               |            |             |               |             |        |        |         |         |         |         |         |        |         |        |         |         |
|        | aport 🗟 🦉 Ther. ON                                                | . 0.       | .4          | 0 1           | 0 1         |        | -167   |         | _       |         |         | -10     |        |         | - 0    |         |         |
| c      | ourse 🛔                                                           | Absences 🛔 | Att Periods | Sched Periods | Daily Att % | 8/12 : | 8/13 * | 8/14 \$ | 8/15 \$ | 8/19 \$ | 8/20 \$ | 8/21 \$ | 8/22 ‡ | 8/26 \$ | 8/27 : | 8/28 \$ | 8/29 \$ |
| 0      | ally Attendance                                                   | 0          |             |               |             | P      | P      | P       | P       | P       | P       | P       | P      | P       | P      | P       |         |
| N      | C STUDY HALL 1 (2200300D)<br>1 - A - 101 - Matthew D Holley       | 0          | ó           | ó             | 100.0       | P1     | •      | P       | •       | P       | •       | τυ      | •      | P       | •      | P       |         |
| A<br>C | P ENG COMPO (10014200)<br>2 - A - 112 - Jeanne M Pellegrino       | 0          | 6           | 6             | 100.0       | P1     | 1      | P       |         | P       | 1       | - 7     | •      | P       | •      | P       | •       |
| A<br>Q | DVANCED IT HON (90076100)<br>3 - A - 103 - Lamberto Roscioli      | 0          | 6           | 6             | 200.0       | 7      | •      | P       |         | P       | •       | P       | •      | P       |        | 7       |         |
| A<br>0 | P U.S. HIST (21003300)<br>4 - A - 104 - Katherine A Lopez Alvarez | 0          | 6           | ó             | 100.0       | P1     |        | P       | •       | P       | •       | P       | •      | P       |        | 7       | •       |
| A<br>Q | P PHYSICS 2 (20034220)<br>5 - B - 105 - Jennifer N Russo          | o          | 5           | 5             | 100.0       | 1      | P1     |         | 1       | 1       | 1       | 1       | 1      | 1       | 1      | 1       |         |
| Ô      | 6 - B - 106 - Matthew D Holley                                    | 0          | 5           | 5             | 100.0       | · ·    | P1     |         | 1       | •       | 1       |         | 1      | •       | · ·    |         | 1       |
| 0      | DURN 3 (NP) LH (1006320R)<br>7 - 5 - 107 - Kristen H Edwards      | 0          | 5           | 5             | 100.0       | -      | P1     |         | P       |         | P       |         | P      |         | P      |         | •       |
| 0      | RANISH 3 HON (07083600)<br>8 - 8 - 108 - Jean R Cledet            | 0          | 5           | 5             | 100.0       | -      | P1     |         | P       | •       | P       | •       | P      | •       | P      | •       | •       |
|        | Total Abse                                                        | -          | 44          | out of 44     | 100.0%      | 4      | 0      | 0       | 0       | 0       | 0       | 0       | 0      | 0       | 0      | 0       | 0       |
| 0      | ourse                                                             | Absences   | Att Periods | Sched Periods | Daily Att % | 8/12   | 8/13   | 8/14    | 8/15    | 8/19    | 8/20    | 8/21    | 8/22   | 8/26    | 8/27   | 8/28    | 8/29    |
|        |                                                                   |            |             |               |             |        |        |         |         |         |         |         |        |         |        |         |         |

- 1. Report Date Range
- 2. Student name
- 3. Courses / Periods

# Elementary Student School at-a-Glance:

See the student information block for attendance and more.

- 1. Username Displays username.
- 2. School Name
- **3.** Quarter Select appropriate Quarter (Q1, Q2, Q3, Q4)
- 4. Date Range The selected Quarter's date range is displayed
- 5. Student Schedule
- 6. Attendance Listed by Quarter
  - a. Ex = Excused absence
  - b. Unx = Unexcused absence
  - c. T = Tardy

Click into any period attendance row to display all attendance.

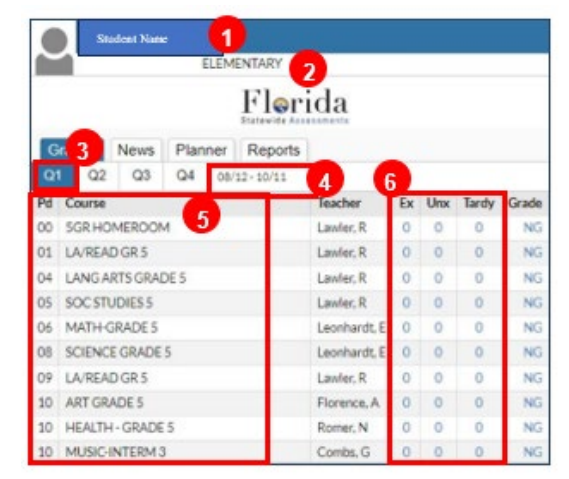

- 4. Attendance Summary for Date Range
- 5. Attendance by Date

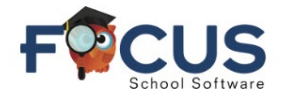

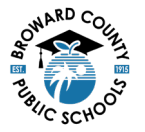

#### **Elementary Student Absences Screen:**

In the student navigation panel, select Absences.

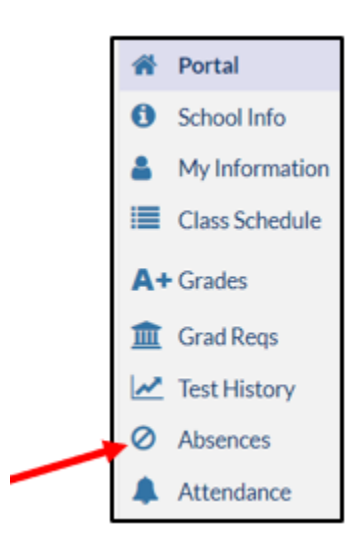

# **Elementary Student Absences Screen:**

The Absences screen allows students to review their attendance.

| Absent                               | 0 periods (during 0 days)                                              |           | Other | Marks: 2 periods (du        | ring 2 days)        |        |           |
|--------------------------------------|------------------------------------------------------------------------|-----------|-------|-----------------------------|---------------------|--------|-----------|
| AF                                   | Absert - Excused                                                       | Operiods  | TE    | Tardy - Excused             |                     |        | 0 periods |
| AU                                   | Absent - Unexcused                                                     | 0 periods | TU    | Tardy - Unexcused           |                     |        | Operiods  |
| AT                                   | Absert - Excused district transportation                               | 0 periods | TS    | Tardy - Excused late        | to school           |        | 0 periods |
| AF                                   | Absert - Excused medically fragile                                     | 0 periods | TT    | Tardy - Excused dist        | rict transportation |        | 0 periods |
| 055                                  | External Sumersion                                                     | Operiods  | 50    | Early Sim-Out               |                     |        | 1 periods |
| 000                                  |                                                                        | o periods | -     | Present - Off campa         |                     |        | 0 periods |
|                                      |                                                                        |           | PN    | Present - Not in Cise       | 2                   |        | 0 periods |
|                                      |                                                                        |           | P1    | Present - 1st day of        | sttandanca          |        | 1 periods |
|                                      |                                                                        |           | 100   | In School Surgersio         | a contrarior        |        | Operiods  |
|                                      |                                                                        |           | 44    | Alternative to Exter        | nal Guenerica       |        | Operiods  |
|                                      |                                                                        |           |       | ALC: NO. OF THE R. P. LEWIS | na saterson         |        | U DATIONS |
| Total Instru<br>Enrollment<br>2 Days | ictional Minutes Missed: <sup>©</sup> 179<br>Dates: Aug 12, 2024<br>Îl |           |       |                             |                     | Search | ¤         |
| LAUE                                 |                                                                        |           |       | Deny                        |                     |        |           |
| Aug 12 202                           |                                                                        |           |       | Brasant                     |                     | 01     |           |
| ABSENCE                              |                                                                        |           |       | PTERES                      |                     |        |           |
| Unexcuse                             | d Absences                                                             |           |       |                             |                     | 0      |           |
| Excused A                            | bsences                                                                |           |       |                             |                     | 0      |           |
| Total Abs                            | ences                                                                  |           |       |                             |                     | 0      |           |
| TARDIES:                             |                                                                        |           |       |                             |                     |        |           |
| Unexcuse                             | d Tardies                                                              |           |       |                             |                     | 0      |           |
| Excused T                            | ardies                                                                 |           |       |                             |                     | 0      |           |
| Total Tard                           | is                                                                     |           |       |                             |                     | 0      |           |
|                                      |                                                                        |           |       |                             |                     |        |           |

1. Attendance Code Legend with Summary

2. Summary Report Homeroom

3. Click Chart View to Display Attendance Report

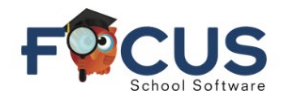

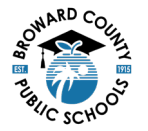

### **Elementary Student Attendance Screen:**

In the student navigation panel, select Attendance.

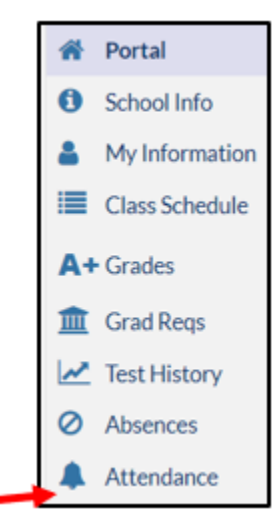

### **Elementary Student Attendance Screen:**

The Attendance screen makes it possible to review the student's attendance records. Students can set a date range for which to view attendance.

| Report Timeframe: 08/01/2024                             | <u> </u>      | 8/31/2024        | ino 📷              | Update           | 1     | 1         |         |           |           |               |           |               |           |           |            |
|----------------------------------------------------------|---------------|------------------|--------------------|------------------|-------|-----------|---------|-----------|-----------|---------------|-----------|---------------|-----------|-----------|------------|
| Student Name 2                                           |               |                  |                    |                  |       |           |         |           |           |               |           |               |           |           |            |
| Student Name 2 Summary Chart                             |               |                  |                    |                  |       |           |         |           |           |               |           |               |           |           |            |
| Export 🚳 👼 🛛 Filters                                     |               |                  |                    |                  |       |           |         |           |           |               |           |               |           |           |            |
| 0 3 .                                                    | 0 .           | 0 4              |                    | •                | 0     | 10        | 5       | v ()      | • 0       | <b>7 (0</b> 1 | 10        | <b>T (0</b> T | 0         | T ()      | <b>T</b> D |
| Course 🛊                                                 | Absences 🛊    | Att Periods      | sched Periods      | Daily Att %      | /12 🛟 | 8/13 🛊    | 8/14 \$ | 8/15 🛊    | 8/16 ‡    | 8/19 ‡        | 8/20 🛊    | 8/21 ‡        | 8/22 🛊    | 8/23 🛊    | 8/26 🛊     |
| Daily Attendance                                         | 0             |                  |                    | -                |       | P         | P       | P         | Р         | •             |           | P             | P         | P         | p          |
| SGR HOMEROOM (S000000)<br>00 00 - 503 - Rebecca E Lawler | 0             | 13               | 13                 | 100.0            | P1    | P         | P       | P         | P         | P             | P         | P             | P         | P         | P          |
| Total Preser                                             |               | 13               | out of 13          | 100.0%           | _     | 1         | 1       | 1         | 1         | 1             | 1         | 1             | 1         | 1         | 1          |
| Total Abser<br>Course                                    | 0<br>Absences | -<br>Att Periods | -<br>Sched Periods | -<br>Daily Act % | /12   | 0<br>8/13 | 8/14    | 0<br>8/15 | 0<br>8/16 | 0<br>8/19     | 0<br>8/20 | 0<br>8/21     | 0<br>8/22 | 0<br>8/23 | 8/26       |

- 1. Report Timeframe Date Range Selection
- 2. Student Name

5. Daily Attendance

4. Summary Year to Date Attendance

3. Homeroom

Get Help With Focus Student Portal at <u>Information and Technology / Student Grades & Report Cards</u> (browardschools.com)